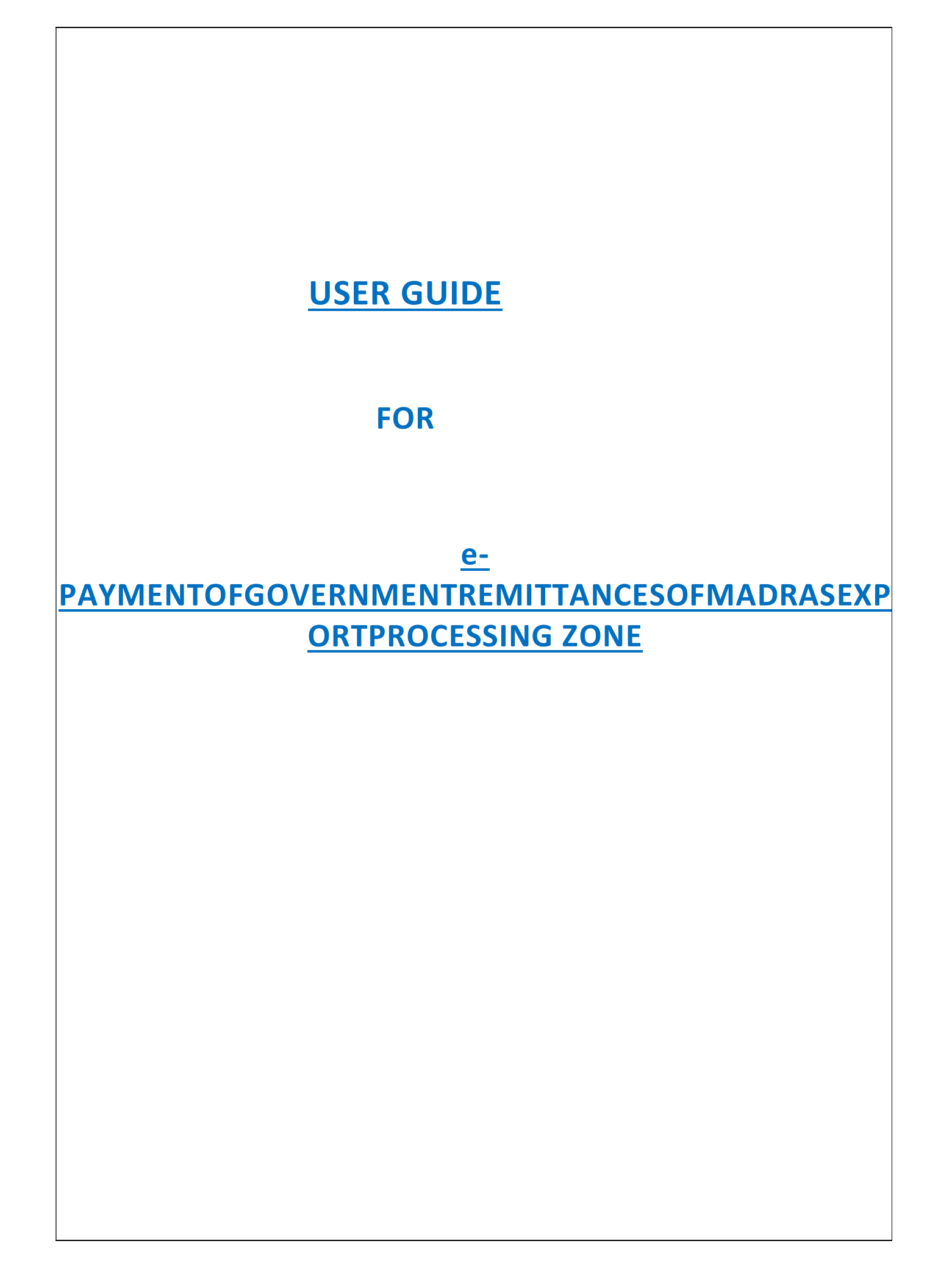

## HomePage ofNTRP

1. Go to home page ofBharatkosh/ NTRP(Government of India Receipts Portal) at https://bharatkosh.gov.in

Click on **Quick Payment** as indicated by the red arrow.

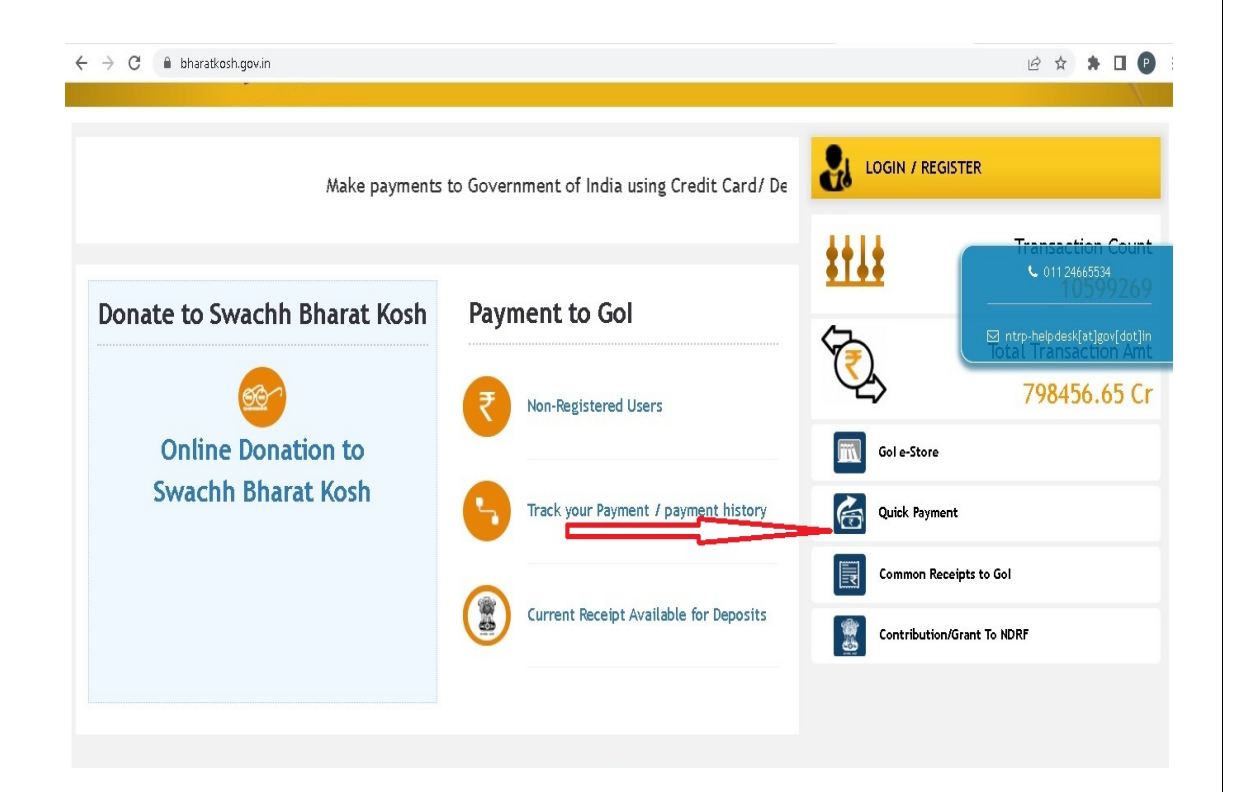

## 2. Select '006-COMMERCE' from the drop down box for 'Ministry/Department'

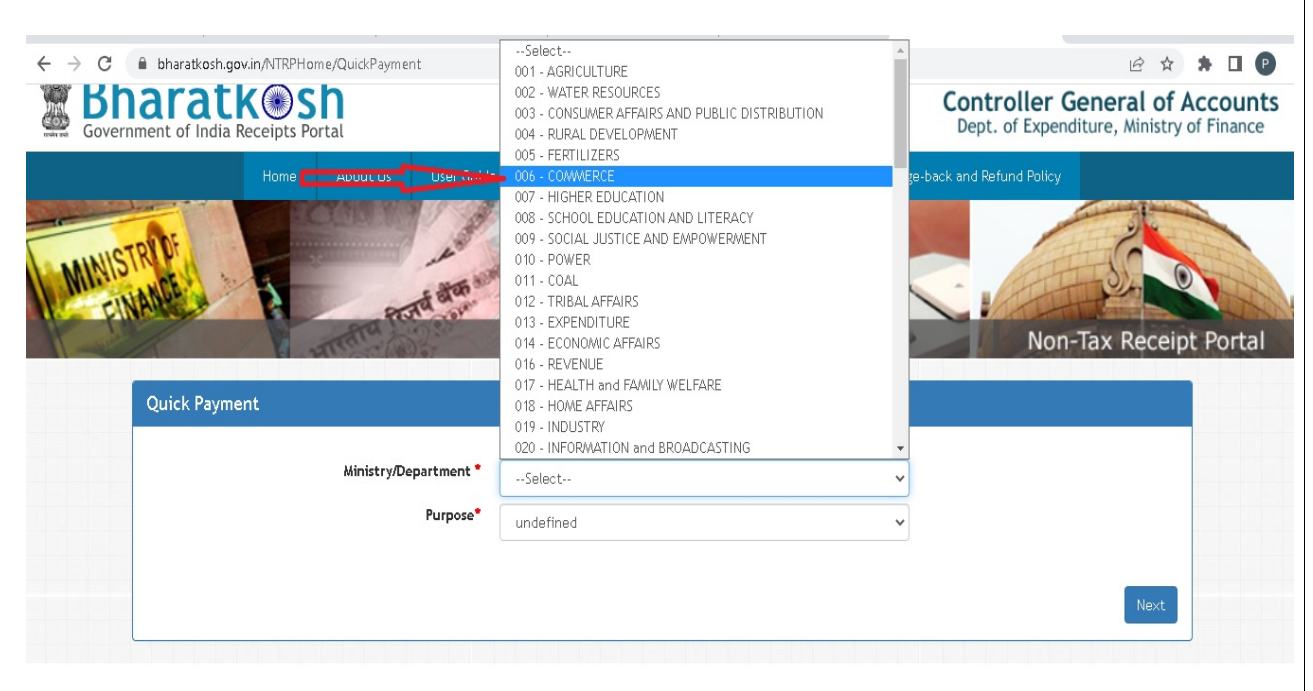

3. Select the purpose (exactly worded as per the list in the next page in this guide) from the drop down list for 'Purpose' and click on 'Next' button. If any purpose apart from those in the list, in the next page is selected, there is a possibility that it may be credited into the accounts of some other office under the M/o. Commerce. If the purpose for which the deposit /remittances going to be made, is not available in the list, this office may be contaced.

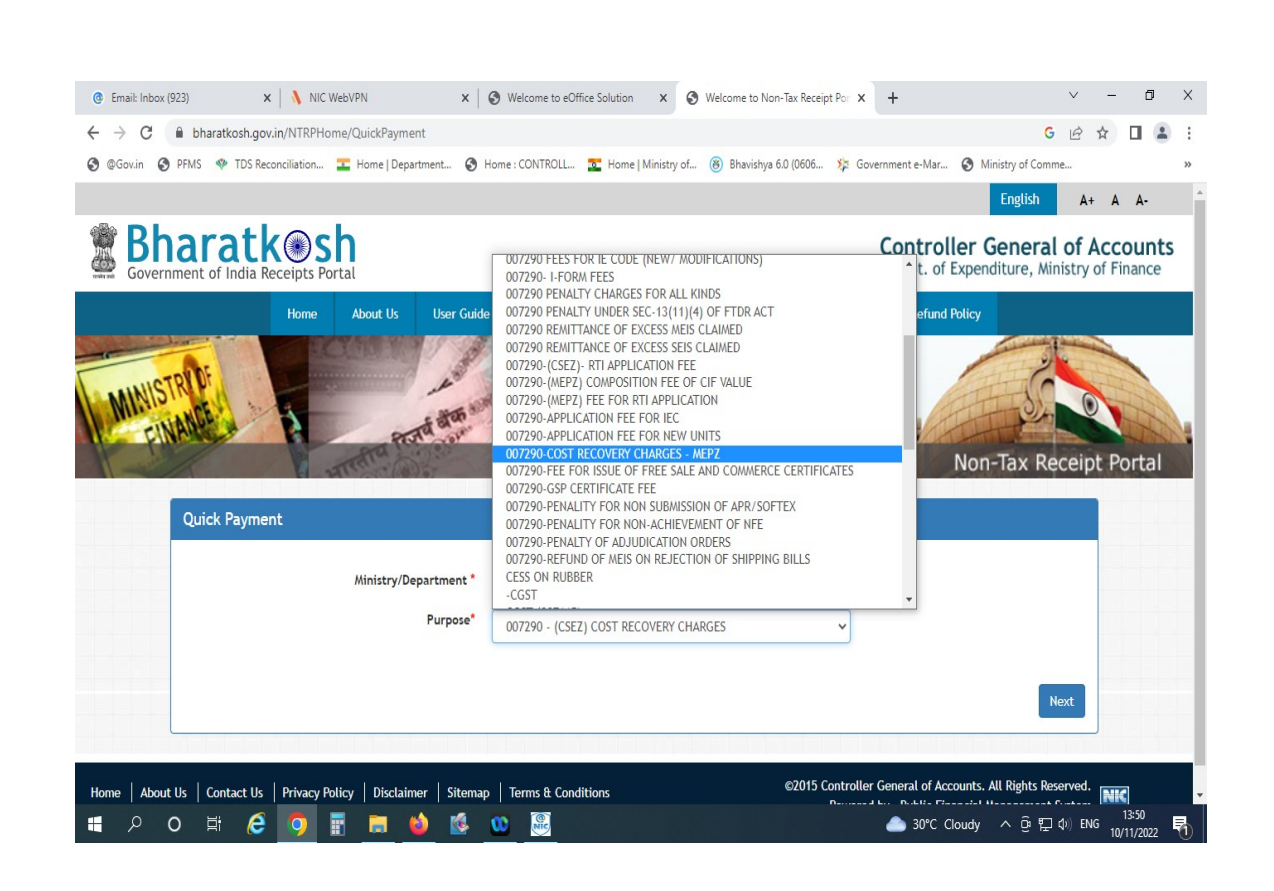

## LIST OF PURPOSES TO BE SELECTED FOR MAKING REMITTANCES INTO MEPZ ACCOUNT

- 1. 007290-(MEPZ) Excess of MEIS claimed
- 2. 007290-(MEPZ)Fee for GSP certificate
- 3. 007290-(MEPZ) Fee for issue of free sale and Commerce Certificate
- 4. 007290-(MEPZ) Refund of MEIS on rejection of shipping bills
- 5. 007290-(MEPZ) Remitance of excess SEIS claimed
- 6. 007290- Application fee for new units
- 7. 007290- Customs Overtime Charges
- 8. 007290- Fee for IE code(New/Modification)
- 9. 007290- Penalty charges of all kinds
- 10. 007290- (MEPZ) Composition Fee of CIF Value
- 11. 007290-(MEPZ) Fee for RTI application (DDO code:107308-MEPZ, Chennai is to be selected)

12. 007290-Cost recovery Charges-MEPZ

- 4. In the **Payment Purpose** page:
- a. Select 'Corporates/Commercial Undertakings' from the drop down box for 'Depositor's Category'.
- b. Check for the correctness of the details regarding Purpose, Ministry, Pay & Accounts Office(PAO) and Drawing and Disbursing Officer(DDO) as below:
  - i. Ministry : Commerce
  - ii. Pay & Accounts Office(PAO) : 007290-RPAO(Commerce), Chennai
  - iii. Drawing & Disbursing Office(DDO): 107308-MADRAS EXPORT PROCESSING ZONE, CHENNAI
- c. Enter the Amount to be deposited in the 'Amount' box.
- d. Mention the name of the Unit/Company/Developer/Co-Developer depositing the amount in the 'Remarks' box along with the necessary information regarding the remittance. For remittances of cost recovery charges, period of demand should be mentioned.
- e. Type the Captcha text shown and click on Add button.

| Email: Inbox (923) | X NIC WebVPN X                                 | Welcome to eUffice solution X Welcome to Non-lax Receipt Por X +                | •                 | - 0   | ^ |
|--------------------|------------------------------------------------|---------------------------------------------------------------------------------|-------------------|-------|---|
| • > C 🔒 bl         | haratkosh.gov.in/MinistryInfo/SwachhBharatKosh |                                                                                 | G                 | ☆ 🛛 🚢 | : |
| @Gov.in 🔇 PFMS     | 🌵 TDS Reconciliation 茎 Home   Department 🔇     | Home : CONTROLL 🔁 Home   Ministry of 🛞 Bhavishya 6.0 (0606 🌾 Government e-Mar 🥃 | Ministry of Comme |       | » |
|                    | Depositor's category:                          | Corporates/Commercial Undertakings                                              | ~                 |       |   |
|                    | Purpose:                                       | 007290 CUSTOMS OVERTIME CHARGES                                                 |                   |       |   |
|                    | Ministry:                                      | COMMERCE                                                                        |                   |       |   |
|                    | Function Head:                                 | 145300205030000 - MISC. RECEIPTS                                                |                   |       |   |
|                    | Pay & Account Office (PAO):                    | 007290 - RPAO(Commerce), Chennai                                                | v                 |       |   |
|                    | Drawing & Disbursing Office(DDO):              | 107308 - MADRAS EXPORT PROCESSING ZONE, CHENNAI                                 | ~                 |       |   |
|                    | Amount:                                        | INR V 01                                                                        |                   |       |   |
|                    |                                                |                                                                                 |                   |       |   |
|                    | Payment Frequency /Period:                     | No Restriction                                                                  |                   |       |   |
|                    | Remarks:                                       | unit name/SEZ-customs Overtime charges(other <u>neces</u> , details)            |                   |       |   |
|                    |                                                | 0 Character Left                                                                |                   |       |   |
|                    |                                                | mMal.s OGet a new Captcha                                                       |                   |       |   |
|                    |                                                | Text shown in Captcha is case-sensitive                                         |                   |       |   |

5. In the next page, you can verify the details of the payment and if needed, delete the payment details added by clicking on the 'Trash' button. If the details are correct click on the NEXT button to proceed.

|                                                           | e meicor             | me to econice solution  | n 🗙 😏 Welcome                      | to Non-Tax Rece   | apt Por X                   | +          |           |            | _    | U |   |
|-----------------------------------------------------------|----------------------|-------------------------|------------------------------------|-------------------|-----------------------------|------------|-----------|------------|------|---|---|
| C 🔒 bharatkosh.gov.in/MinistryInfo/SwachhBharatKosh       |                      |                         |                                    |                   |                             |            |           | GQU        | 2 \$ |   | , |
| ov.in 🔇 PFMS 🛷 TDS Reconciliation 💶 Home   Department 🔇 F | Home : CON           | ITROLL 🔽 Hom            | e   Ministry of 🛞 Bha              | vishya 6.0 (0606. | . 🌾 Governi                 | ment e-Mar | S Ministr | y of Comme |      |   | 3 |
|                                                           |                      |                         |                                    |                   |                             |            |           |            |      |   | - |
| Payment Purpose                                           | De                   | 2<br>positor's Details  | 3<br>Confirm Info                  |                   | 4<br>Pay                    |            |           |            |      |   |   |
|                                                           |                      |                         |                                    |                   |                             |            |           |            |      |   |   |
| Payment Purpose                                           |                      |                         |                                    |                   |                             |            |           |            |      |   |   |
| Depositor's                                               | 's category:         | Corporates/Commercial   | Undertakings                       |                   | ~                           |            |           |            |      |   |   |
|                                                           | Purpose:             |                         |                                    |                   |                             |            |           |            |      |   |   |
|                                                           | Ministry-            | COMMERCE                |                                    |                   |                             |            |           |            |      |   |   |
|                                                           | in the second second |                         |                                    |                   |                             |            |           |            |      |   |   |
| Func                                                      | ction Head:          | 145300205030000 - MISC. | RECEIPTS                           |                   |                             |            |           |            |      |   |   |
| Pay & Account Of                                          | ffice (PAO):         | 007290 - RPAO(Commerc   | :e), Chennai                       |                   | ~                           |            |           |            |      |   |   |
| urawing & ulsbursing or                                   | rffice(000):         | 10/308 - MADRAS EXPOR   | PROCESSING ZONE, CHENNAL           |                   | ~                           |            |           |            |      |   |   |
|                                                           | _                    |                         | WI .                               |                   |                             |            |           |            |      |   |   |
|                                                           | Amount:              | INR                     | •                                  |                   |                             |            |           |            |      |   |   |
|                                                           | Remarks:             | Remark                  |                                    |                   |                             |            |           |            |      |   |   |
|                                                           |                      | TRafeE                  | 20et a new Cantcha                 |                   |                             |            |           |            |      |   |   |
| a particular a l'ince                                     |                      | Text shown in Capt      | tcha is case-sensitive             |                   |                             |            |           |            |      |   |   |
| Type the text shown as per the im-                        | nage above:          | E Cantcha               |                                    |                   |                             |            |           |            |      |   |   |
| die nie weren eine eine eine                              | and a second         | and copiesing           |                                    |                   |                             |            |           |            |      |   |   |
|                                                           |                      |                         |                                    |                   | Add                         |            |           |            |      |   |   |
| Hinistry Purpose                                          | PAO                  | 000                     |                                    | P<br>Amount F     | ayment Period /<br>requency | Delete     |           |            |      |   |   |
| COMMERCE 007290 CUSTOMS OVERTIME                          | 007290 - RPA0        | D(Commerce), 10730      | 8 - MADRAS EXPORT PROCESSING ZONE, | 1.00 N            | o Restriction               | •<         |           | -          |      |   |   |
| CHARGES                                                   | Chennal              | CHEN                    | NAI                                |                   |                             |            |           |            |      |   |   |

6. In the **Depositor's Details page**, please fill up the form accurately and click the Next button.

| Pays          | Tent Purpose 0    | 2 1<br>epartor's Details Confirm Islo | 4<br>Pay |  |
|---------------|-------------------|---------------------------------------|----------|--|
| Depositor's I | Details           |                                       |          |  |
|               | Name:*            | M/S. v unit/company/developer name    |          |  |
|               | Address Line 1:*  | - 30001 -                             |          |  |
| 1             | Address Line 2:   | 300005                                |          |  |
|               | Country:*         | INDIA                                 | ~        |  |
|               | State:*           | TAMIL NADU                            | ~        |  |
|               | District:*        | CHENNAJ                               | ~        |  |
|               | city: *           | 10000                                 |          |  |
|               | Pincode/ Zipcode: | 600045                                |          |  |
|               | TAN               |                                       |          |  |
|               | тім               |                                       |          |  |
|               | Mobile Number:    | 1HQIA(+91)                            |          |  |
|               | Email: *          | xxxx/Bgmail.com                       |          |  |
|               |                   |                                       |          |  |
| • Online paye | ient              |                                       |          |  |
| Anal          |                   |                                       | and a    |  |

7. In the **Payment Mode Online** page, please verify the information and click on Confirm, if you want to proceed immediately for payment. This will lead to the payment Gateway option page. Otherwise, you can save the information and the same can be viewed at TRACK YOUR PAYMENT option availablein

the home page of the portal (There, the transaction can be retrieved and re-initiated by getting the OTP in either the mobile number or e mail given in the details of the depositer page)

| @ Email: Inbox (923) × NIC                                     | WebVF      | PN .         | × Ø                                | Welcome to eOffice Solution                       | ×        | S Welcome to                       | o Non-1  | Fax Receipt Por 🗙             | +                  |                 |               | ~           | -       | - c                | p  | ×  |
|----------------------------------------------------------------|------------|--------------|------------------------------------|---------------------------------------------------|----------|------------------------------------|----------|-------------------------------|--------------------|-----------------|---------------|-------------|---------|--------------------|----|----|
| ← → C 🔒 bharatkosh.gov.in/NTRPHo                               | ome/C      | Confirmat    | tion                               |                                                   |          |                                    |          |                               |                    |                 | G             | QE          | ☆       |                    |    | :  |
|                                                                | -          | Home I De    | epartment 🕥 Hom                    | e : CONTROLL 💽 Home                               | Ministr  | ry of 🛞 Bhavis                     | shva 6.0 | ) (0606 🎉 Go                  | overnment e-Mar    | . 🙆 Min         | istry of Co   | mme         |         |                    |    | >> |
| FINANCE A                                                      | ATT        | map          | A are                              |                                                   |          |                                    |          | Tant                          |                    | Non-            | Tax F         | Recei       | ipt I   | Porta              | al | -  |
|                                                                |            | Payment      | Rurpose                            | 2.<br>Depositor's Details                         |          | Confirm Info                       |          |                               | r]                 |                 |               |             |         |                    |    |    |
|                                                                | Paym       | ent Mode     | Online                             |                                                   |          |                                    |          |                               |                    |                 |               |             |         |                    |    |    |
|                                                                | Dep        | pasitor's De | etails                             |                                                   |          |                                    |          |                               |                    |                 |               |             |         |                    |    |    |
|                                                                | Name       | )            |                                    | M/5. unit or company or developers nam            |          |                                    |          |                               |                    |                 |               |             |         |                    |    |    |
|                                                                | Address 1  |              |                                    | 33333                                             | Address  | en 2 xxxx                          |          |                               |                    |                 |               |             |         |                    |    |    |
|                                                                | City       |              |                                    | chensai                                           | District |                                    | CIENNAL  |                               |                    |                 |               |             |         |                    |    |    |
|                                                                | State      |              |                                    | TAMIL NADU                                        | Country  | ()                                 | INDIA    |                               |                    |                 |               |             |         |                    |    |    |
|                                                                | Pincos     | de/Zipcode   |                                    | 00015 Email                                       |          |                                    |          |                               |                    |                 |               |             |         |                    |    |    |
|                                                                | Mobile     | r Na. (+91)  |                                    |                                                   |          |                                    |          |                               |                    |                 |               |             |         |                    |    |    |
|                                                                | TAN        |              |                                    |                                                   | TIN      |                                    |          |                               |                    |                 |               |             |         |                    |    |    |
|                                                                | Pur        | pose Deta    | ils                                |                                                   |          |                                    |          |                               |                    |                 |               |             |         |                    |    |    |
|                                                                | Sr.<br>No. | Winistry     | PAO Name                           | 000 Name                                          |          | Purpose and Payment Typ            | pe       | Payment Period /<br>Frequency | Amount (In<br>INR) |                 |               |             |         |                    |    |    |
|                                                                | 1          | COMMERCE     | RP4O(Commerce),<br>Chennal(007290] | MADRAS EXPORT PROCESSING ZONE,<br>CHENNAI[107308] |          | 007290 CUSTONS OVERTIM<br>CHARGES, | IZ.      | No Restriction                | 1                  |                 |               |             |         |                    |    |    |
|                                                                | 1          |              |                                    |                                                   |          | INR one only                       |          |                               | Total::1           |                 |               |             |         |                    |    |    |
| Home   About US   Coltact US   Philacy Policy   Disclaimer   S | € Bat      | ck 🔰 🚺       | B Save                             |                                                   |          |                                    |          |                               | Confirm ->         | r General of Ac | counts. All R | ights Reser | ved. NI | q                  |    |    |
|                                                                |            |              |                                    |                                                   |          |                                    |          |                               | Powere             | d by Public Fi  | nancial Mana  | gement Sys  | tem     |                    |    | ×  |
| II 2 0 II 🤅 🧕                                                  |            |              | 单 🙆 🚾                              |                                                   |          |                                    | а        |                               | 🃤 30°C             | Cloudy          | ^ @ ¶         | <b>₽</b> �) | ENG .   | 14:10<br>10/11/202 | 2  | 1  |

Option 1: For saving the transaction details and for payment in the later time:

| 💿 Email: Inbox (923) 🛛 🗙 🔥 NIC V                                 | /ebVPN              | ×   🕲 🛛                                                 | elcome to eOffice Solution                        | ×             | 🔇 Welcome to No                     | on-Tax Receipt Por 🗙          | +                  | ~ - 0 X                                                                                       |
|------------------------------------------------------------------|---------------------|---------------------------------------------------------|---------------------------------------------------|---------------|-------------------------------------|-------------------------------|--------------------|-----------------------------------------------------------------------------------------------|
| ← → C 🔒 bharatkosh.gov.in/NTRPHo                                 | ne/Confirmation     | on                                                      |                                                   |               |                                     |                               |                    | G ର ଜ ☆ 🛛 😩 :                                                                                 |
| @Gov.in  PFMS  PFMS  TDS Reconciliation                          | 💶 Home   Dep        | artment 📀 Home :                                        | CONTROLL 🚾 Home   N                               | dinistry o    | of 🛞 Bhavishya                      | 6.0 (0606 🏂 Gov               | ernment e-Mar      | Ministry of Comme »                                                                           |
| EINBURG                                                          | Payment Mode        | This record is saved, you<br>on Re-initiate link,<br>ox | can view this transaction at Track you            | ır payment    | t page and complete the tr          | ×                             | )                  | Non-Tax Receipt Portal                                                                        |
|                                                                  | Depositor's D       | etails                                                  |                                                   |               |                                     |                               |                    |                                                                                               |
|                                                                  | Name<br>Address 1   |                                                         | M/S, unit or company or developers name           | recopers name |                                     |                               |                    |                                                                                               |
|                                                                  | City                |                                                         | chermal                                           | District      | -                                   | CHENNAS                       |                    |                                                                                               |
|                                                                  | Mate                |                                                         | TAMIL NADU                                        | Econtry       |                                     | 1926                          |                    |                                                                                               |
|                                                                  | Pincode/Zipcode     |                                                         | 620645                                            | Email         |                                     | solimpt.govin                 |                    |                                                                                               |
|                                                                  | Mobile No. (+91)    |                                                         | 9542927345                                        |               |                                     |                               |                    |                                                                                               |
|                                                                  | TAN                 |                                                         | TIN                                               |               |                                     |                               |                    |                                                                                               |
|                                                                  | Purpose Deta        | ils                                                     |                                                   |               |                                     |                               |                    |                                                                                               |
|                                                                  | Sz. Ministry<br>No. | PAD Name                                                | BDO Name                                          |               | Purpose and Payment Type            | Payment Period /<br>Frequency | Amount (In<br>IHR) |                                                                                               |
|                                                                  | 1 CONVERCE          | RPAO(Commetce),<br>Chemical(007290)                     | MADRAS DOPORT PROCESSING ZONE,<br>CHENNAI[107308] |               | 007290 CUSTOMS OVERTINE<br>CHARGES. | No.Restriction                |                    |                                                                                               |
|                                                                  |                     |                                                         |                                                   |               | INR one only                        |                               | Total::1           |                                                                                               |
|                                                                  | € Back              | e Save                                                  |                                                   |               |                                     |                               | Confirm 🕈          |                                                                                               |
| Home   About Us   Contact Us   Privacy Policy   Disclaimer   Sit | emap   Terms & Cor  | ditions                                                 |                                                   |               |                                     |                               | @2015 Contr<br>Pow | oller General of Accounts. All Rights Reserved.<br>ered by Public Financial Management System |
| # > o # 🤅 🧿                                                      | i 📃                 | 🕹 🙆 🔯                                                   | <b></b>                                           |               |                                     |                               | 📤 30°C (           | Cloudy ^ ତ 타고 아 ENG 14:12                                                                     |

Option 2: For making the payment immediately :

| ← → C 🔒 bharatkosh.gov.in    | n/TrackTransaction/TrackTransactions                                                                                              |                                                                                                    | G Q 🖻 🖈 🔲 😩           |
|------------------------------|----------------------------------------------------------------------------------------------------|----------------------------------------------------------------------------------------------------|-----------------------|
| 👌 @Gov.in 🔇 PFMS 🛷 TDS Recon | ciliation 💶 Home   Department 🔇 Home : CO                                                                                         | NTROLL 쿹 Home   Ministry of 🛞 Bhavishya 6.0 (0606 🌾 Government e-Mar.                                                                                                    | 🔇 Ministry of Comme > |
|                              | Note: Please select the date range(upto 90 days) for quick tra                                                                    | naction search.                                                                                                    |                       |
|                              | Mobile No:                                                                                                    | 9840927345                                                                                                    |                       |
|                              |                                                                                                    | Change Mobile No.                                                                                                    |                       |
|                              | Email :                                                                                                    |                                                                                                    |                       |
|                              | Transaction Ref. No:                                                                                                    | Transaction Ref. No. should be 10 digits min. to filter data                                                                                                    |                       |
|                              | Financial Year:                                                                                                    | 2022-2023                                                                                                    |                       |
|                              | From:                                                                                                    | 12-Aug-2022                                                                                                    |                       |
|                              | To:                                                                                                    | 10-Nov-2022                                                                                                    |                       |
|                              | Status                                                                                                    | All                                                                                                    |                       |
|                              | Transaction Type:                                                                                                    | Archive Archive Archive                                                                                                    |                       |
|                              |                                                                                                    | Reset: Search                                                                                                    |                       |
|                              |                                                                                                    |                                                                                                    |                       |
|                              | Disclaimer:-If your Account has been debited and the transaction is no<br>some time to update the status for your debited Amount. | showing successful status. Please wait for some time before making another transaction for the same purpose, the system may take                                                                                |                       |
|                              | Payment Details                                                                                                    |                                                                                                    |                       |
|                              |                                                                                                    | 10/11/2022 02:43:31 PM                                                                                                    |                       |
|                              | Transaction Number     Challan No     Order Code       1011220013905     10730810112200014093                                     | Tennaction date     Total Amount     Status     UTR No.     Action     Reinitiate     Current Status       11/10/2022 2:00:06 PM     1 INR     Payments Re-Initiation     Archive     Reinitiate     Reinitiate |                       |
|                              | 1011220013903 10730810112200014093                                                                                                | 11710/2022 250006 PW 1 INK Payment Re-Initiation Archive Heinitiate                                                                                                    |                       |
|                              | at a second second                                                                                                    |                                                                                                    |                       |

8. In the **Payment Gateway page**, choose the preferred mode of payment and click on Pay. A transaction summery will be displayed, before proceeding to payment for verficiation of payment details. By clicking the PAY NOW button, you will be directed to the selected mode of payment for completion of transction.

|                                                              | ayment unough turay crea                | uit card and ort mode is         |                          | ank, SBIePay and Bank of          | i Baroda Payment Gatewa          | y Aggregators. |
|--------------------------------------------------------------|-----------------------------------------|----------------------------------|--------------------------|-----------------------------------|----------------------------------|----------------|
| C PHOFE BANK<br>De understand your word<br>Success Rate 86 9 | <b>Øicici Bank</b><br>Success Rate 82 % | C Success Rate 81 %              | Success Rate 80 %        | O Union Bank<br>Success Rate 75 % | C AXIS BANK<br>Success Rate 65 % |                |
| <b>Bank of Banda</b>                                         |                                         |                                  |                          |                                   |                                  |                |
| Success Rate 56 9                                            | . of Successful Transactions / To       | tal No. of Transactions in a per | riod of 30 days.         |                                   |                                  |                |
|                                                              |                                         | _                                |                          |                                   |                                  |                |
| Net banking                                                  | Debit card Credit car                   | rd UPI                           |                          |                                   |                                  |                |
| Enter the letter                                             | chown Enter the letter                  | - chour                          |                          | 0                                 | rodBr ØGet a nev                 | v Capteba      |
|                                                              |                                         | SHOWH                            |                          |                                   |                                  | · cap cond     |
| After you click on 'Pa                                       | " button, you will be redired           | cted to a secure gateway.        | After completing the pay | ment you will be redirect         | ed back                          |                |
|                                                              |                                         |                                  |                          |                                   |                                  |                |

| <b>OSBI</b> ePay    |                                                                                                    |                                                     | ENTRP PF | MS Oo CGA MOF |  |  |
|---------------------|----------------------------------------------------------------------------------------------------|-----------------------------------------------------|----------|---------------|--|--|
| Transaction Details | Order Number 1011220013905                                                                              |                                                     |          |               |  |  |
|                     | Transaction Summ<br>Transaction Amount<br>Transaction Proccessing Fee<br>GST<br>Total Amount to be Paid | ary<br>1.00 INR<br>3.50 INR<br>0.63 INR<br>5.13 INR |          |               |  |  |
|                     |                                                                                                    |                                                     | 1        |               |  |  |

9. After making the payment from the Net Banking/Credit Card/ Debit Card/UPI ID option, you will be redirected to the page showing your **Payment Info** as shown.

| 🔮 Email: Inbox (923) 🛛 🗙 🗎 🐧 Ni        | C WebVPN                                                                                                    | × 🛛 🕄 Welcome to eOff                                                                                                    | ice Solu                                  | tion                                            | × 🔇 Welcome to N                                                                             | lon-Tax Receipt Por                                       | × +                                                 |                 | ~        | - 0                 | × |
|----------------------------------------|----------------------------------------------------------------------------------------------------|----------------------------------------------------------------------------------------------------|-------------------------------------------|-------------------------------------------------|----------------------------------------------------------------------------------------------|-----------------------------------------------------------|-----------------------------------------------------|-----------------|----------|---------------------|---|
| ← → C 🔒 bharatkosh.gov.in/Respo        | nseStatus/ResponseS                                                                                                    | Status                                                                                                    |                                           |                                                 |                                                                                              |                                                           |                                                     | G               | QB       | ☆ 🛛 🖗               | : |
| 🔇 @Gov.in 🔇 PFMS 👒 TDS Reconciliation. | . 💶 Home   Departr                                                                                                    | nent 🔇 Home : CONTROLL                                                                                                    | 🔁 н                                       | ome <mark>  Mi</mark> n                         | istry of 🛞 Bhavishy                                                                          | a 6.0 (0606 🎄                                             | Government e-Mar                                    | 🔕 Ministry of G | lomme    |                     | » |
| MINISTRIDE<br>FINANCE                  | France                                                                                                    | A day and a day of the second second | M.                                        |                                                 | - AL                                                                                         | 5                                                         |                                                     | Non-Tax         | Receipt  | t Porta             |   |
|                                        | Payment Info<br>Payment Info<br>Transaction ref. No. :<br>Bank Ref. No:<br>Status<br>Amount:<br>Other Details:<br>Reason: | 101122011988<br>173320417427<br>SUCCES<br>NR 1<br>1073581011220014993 351910214 1                                                                                                    |                                           |                                                 |                                                                                              |                                                           |                                                     |                 |          |                     |   |
|                                        | Purpose Transaction                                                                                                    | Details                                                                                                    |                                           |                                                 |                                                                                              |                                                           | -                                                   |                 |          |                     |   |
|                                        | Purpose                                                                                                    | Remarks                                                                                                    | Amount                                    | Ministry                                        | DDO Name                                                                                     | PAO Name                                                  | Payment Frequency /<br>Period                       |                 |          |                     |   |
|                                        | 007290 CUSTOMS OVERTIME<br>CHARGES                                                                                        | unit name/SE2-customs Overtime charges(other medes, details)                                                                                                    | 1.00                                      | COMMERCE                                        | MADRAS EXPORT PROCESSING<br>ZONE, CHENNAI                                                    | RP40(Commerce),<br>Chennai                                | No Restriction, -1-0                                |                 |          |                     |   |
|                                        | Document List:<br>Transaction Receipt                                                                                     |                                                                                                    |                                           |                                                 |                                                                                              |                                                           |                                                     |                 |          |                     |   |
|                                        | Disclaimer:                                                                                                    |                                                                                                    |                                           |                                                 |                                                                                              |                                                           |                                                     |                 |          |                     |   |
|                                        | Please check your account for<br>realized, shall have to be direct<br>The entity making the deposit a                     | any debited Amount to avoid duplicate payment. I<br>ly contacted by the depositor and the Non Tax Rec.<br>1. NTRP should ensure that it is doing so egainst con                                                                                                    | n case of a<br>sipt Portal<br>rect and re | ny duplicate<br>shall not bear<br>levant name , | payment made, the concerned Min<br>the onus for the same.<br>the same name should be used to | nistry/Department against<br>claim the services in lieu o | which the payment has to be<br>of the payment made. |                 |          |                     |   |
| # 2 0 # 🤅 🧿                            | 1                                                                                                    | ) 🙆 🥨 🚳 (                                                                                                    | 1                                         |                                                 |                                                                                              |                                                           | 86°                                                 | FHaze ^ Ĝ       | ঢ় � ENG | 14:46<br>10/11/2022 | 5 |

10. You can download the Transaction Receipt by clicking on the Pdf icon. It will be as shown below:

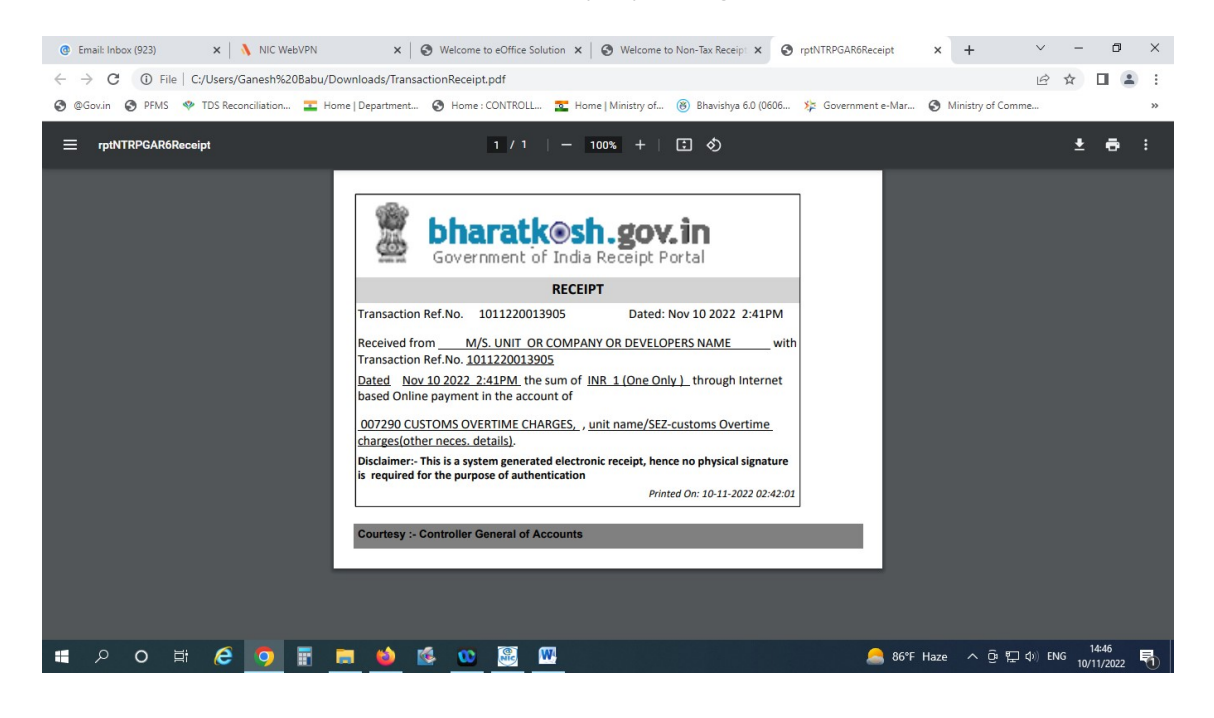

## 11. IMPORTANT:

After making the transaction/remittance/deposit in NTRP, the remitter has to send the copy of the paid challan/receipt to the mail id of the Accounts section of MEPZ SEZ: <a href="mailto:sao@mepz.gov.in">sao@mepz.gov.in</a>. The details of remittances may be detailed in the body of the mail, as confirmation for better accounting and other communication purposes.

<u>Note</u>: It is informed that MEPZ Authority related payments and Customs duty related payments cannot be made through this portal and remittaces for the purposes mentioned in the list only can be made.